## **FIM Self Service Password Reset**

Non-District Sites & External Networks

## Navigate to <a href="https://reset.osceola.k12.fl.us">https://reset.osceola.k12.fl.us</a> in your web browser

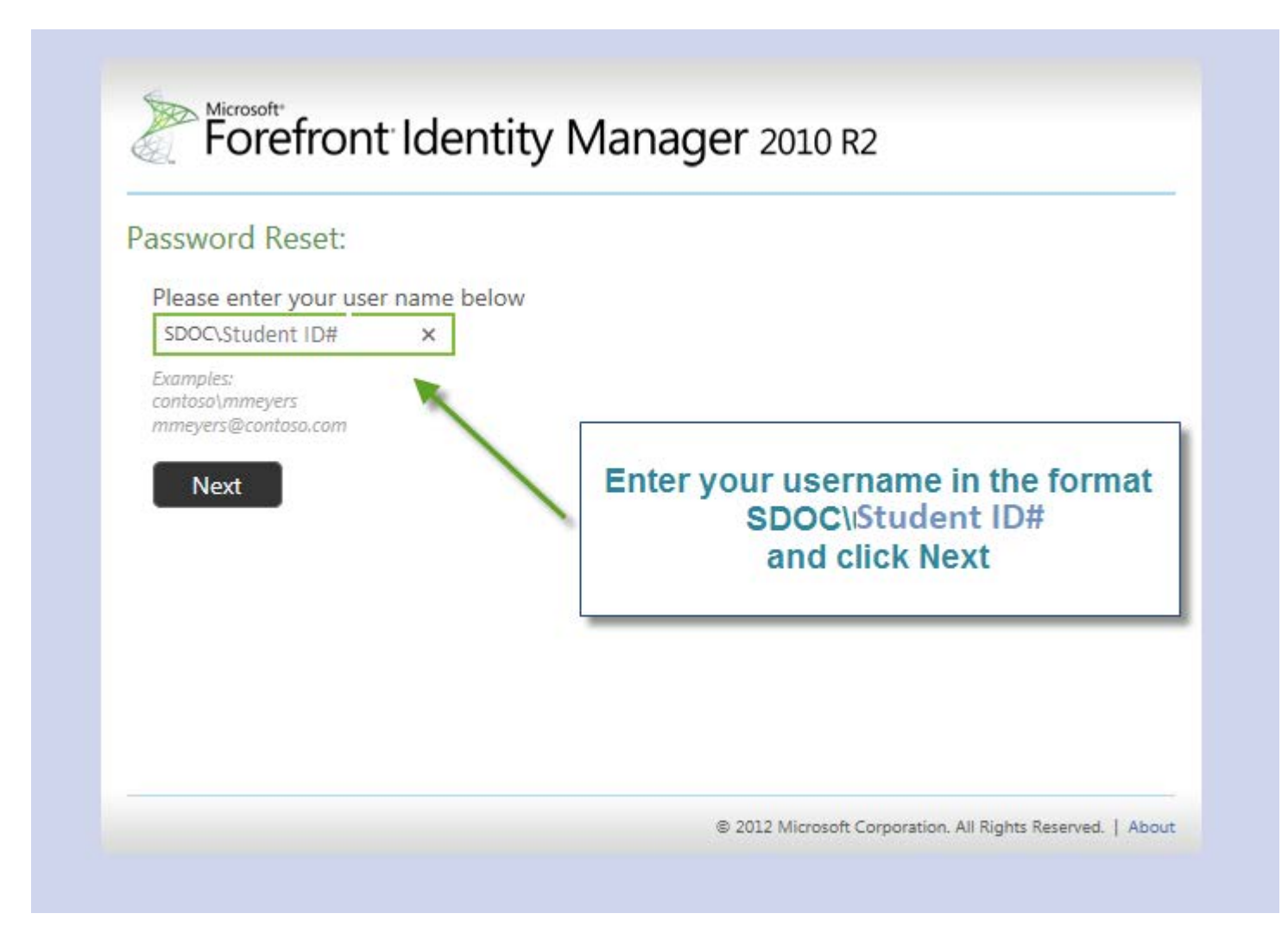

Note: You must have already completed the Self Service Registration Process to use this feature

| Verify Your Identity: Sub                                                                    | mtity Manager 2010 R2                                            |
|----------------------------------------------------------------------------------------------|------------------------------------------------------------------|
| You must answer 3 of the following 3 questions.                                              | What's your mother's maiden name?<br>What city were you born in? |
| Answer the questions<br>with the answers you<br>previously registered<br>with and click Next | What's your favorite activity?                                   |
|                                                                                              | 2012 Microsoft Corporation. All Rights Reserved.   About         |

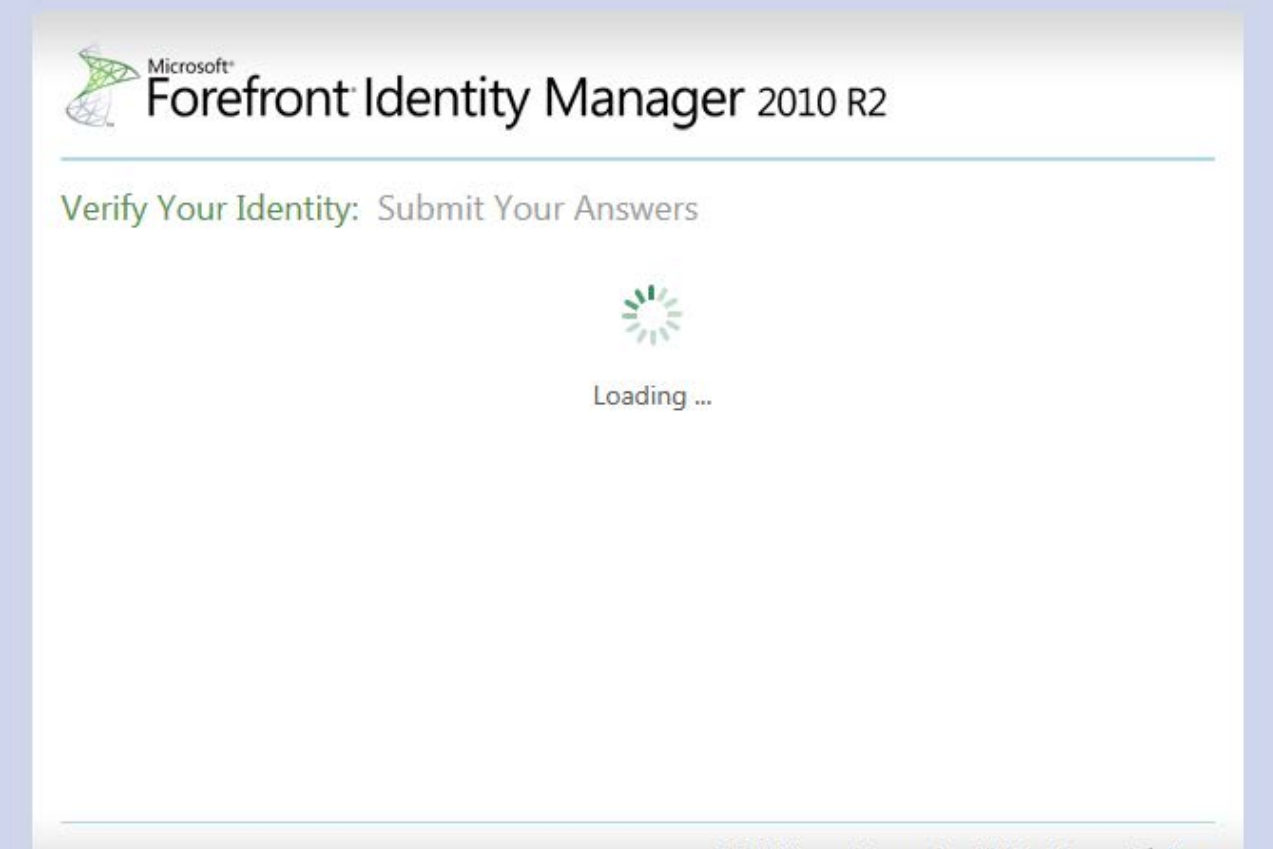

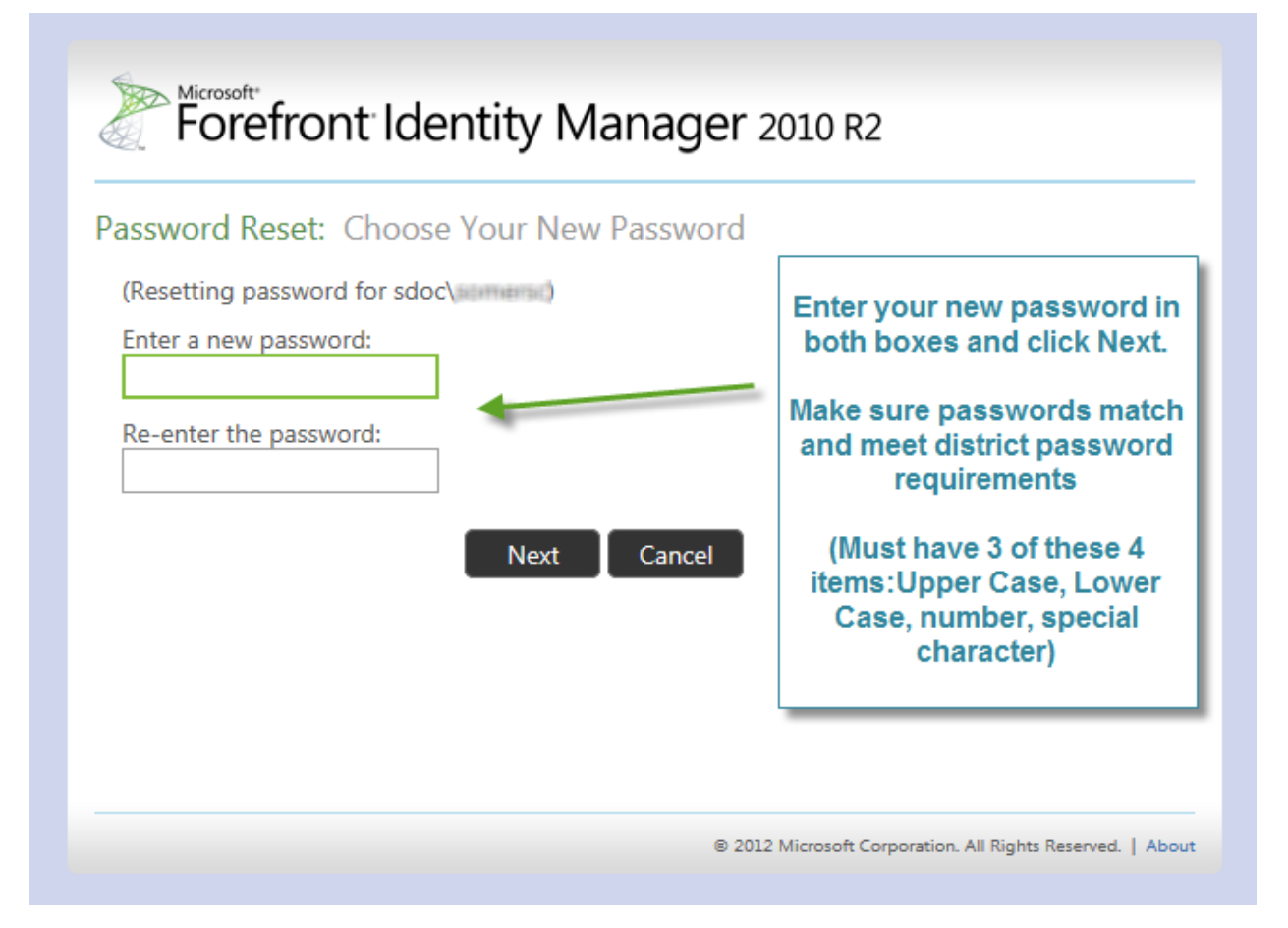

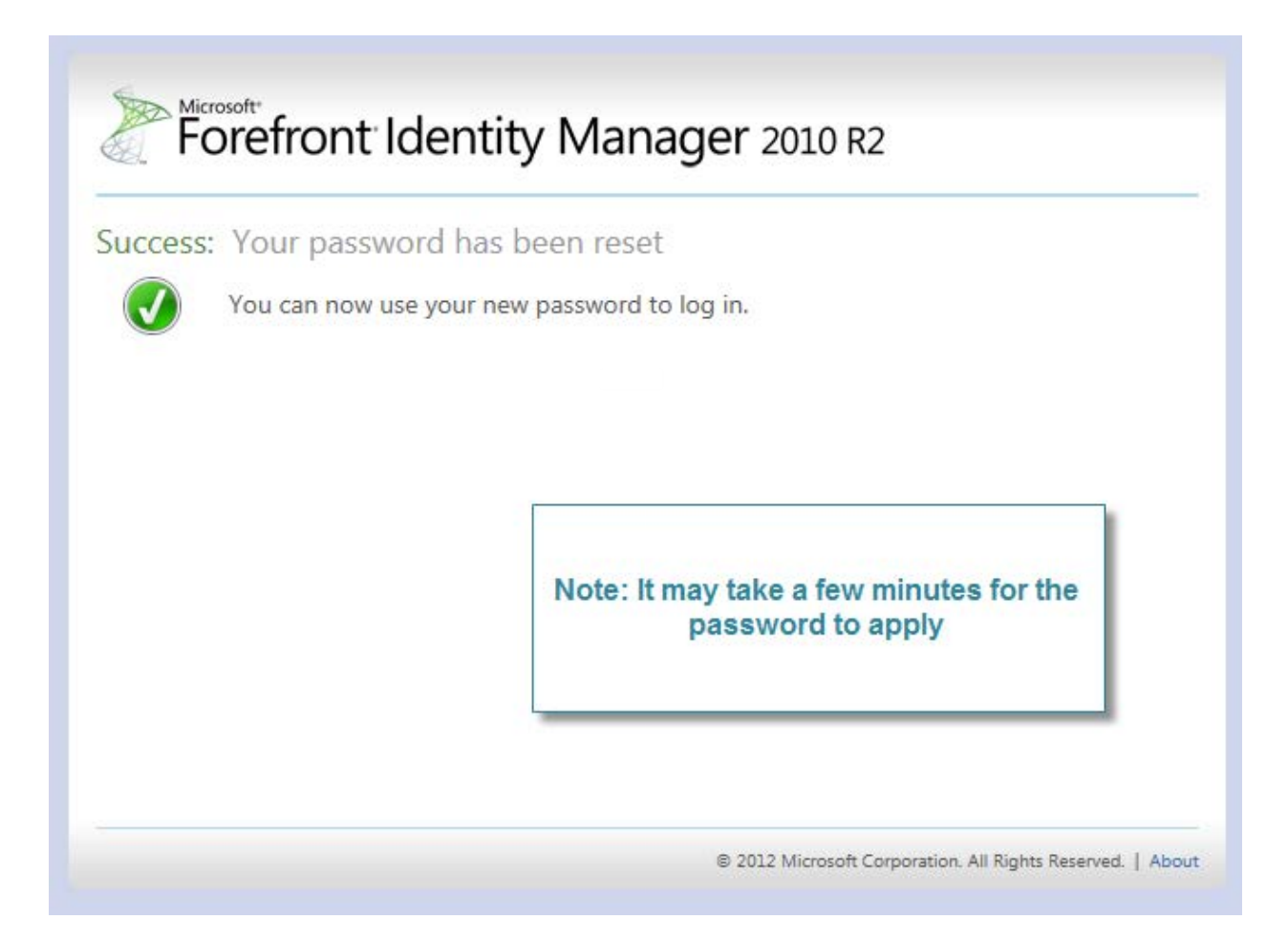

## **Updating Password in Classlink**

The FIRST time you log into Classlink after changing your password, you will be prompted to verify your network password. Enter your password and verify your password and click submit to update.

| Please verify your network password                                      | ×             |
|--------------------------------------------------------------------------|---------------|
| Password   Enter your password   Confirm Password   Verify your password |               |
|                                                                          | Cancel Submit |

If you click "Cancel", your new password will not be passed to other applications in Classlink and the programs will not work properly.